# **BOSCH TUBE**

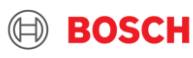

## -Как мне подключиться к трансляции?

-Вы получаете письмо-подтверждение от сотрудника Bosch и переходите по ссылке, указанной в письме

|                                                                                                    | <u>Т</u> ема      | Подтверждение участия в обучении: курс "Технологии бензинового впрсыка-1" в М | оске                           |  |
|----------------------------------------------------------------------------------------------------|-------------------|-------------------------------------------------------------------------------|--------------------------------|--|
|                                                                                                    | Вло <u>ж</u> ение | Анкета участника_2019.doc _<br>456 КВ                                         |                                |  |
| Добрый день!                                                                                                    |                   |                                                                               |                                |  |
| Благодарим за оперативный ответ.                                                                                                    |                   |                                                                               | Нажмите CTRL и щелкните ссылку |  |
| Приглашаем Вас поучаствовать в онлайн-обучен и <u>«Технологии бензинового впрыска-1».</u><br>Просьба заполнить форму-анкету во вложении и направить её нам в ответном письме <mark>:</mark> |                   |                                                                               |                                |  |

Будем рады видеть Вас и Ваших сотрудников на курсах Учебного Центра Bosch!

\* Обращаем Ваше внимание, что это сообщение со всеми вложениями содержит информацию, которая может являться конфиденциальной. Ознакомление, передача, распространение, разглашение либо использование полученной информации ненадлежащим получателем запрещено. Если вы получили настоящее сообщение по электронной почте и уничтожьте полученную информацию, включая все копии, содержащиеся в компьютере получателя, распечатанные или сохраненные любым способом.

С уважением / Best regards

#### Novikova Daria

Technical Service and Support East Europe (AA-AS/TSS-EO) ООО "Роберт Бош" | Вашутинское шоссе, 24 | 141400 г. Химки, Московская область | RUSSIA | <u>www.bosch.ru</u> Тел. +7(495)560-9500 | Факс +7(495)560-9999 | <u>fixed-term.Daria.Novikova@ru.bosch.com</u>

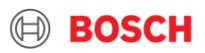

# -Как запустить трансляцию?

-На странице с онлайн-трансляцией необходимо нажать «Play», чтобы запустить эфир

### Bosch Tube

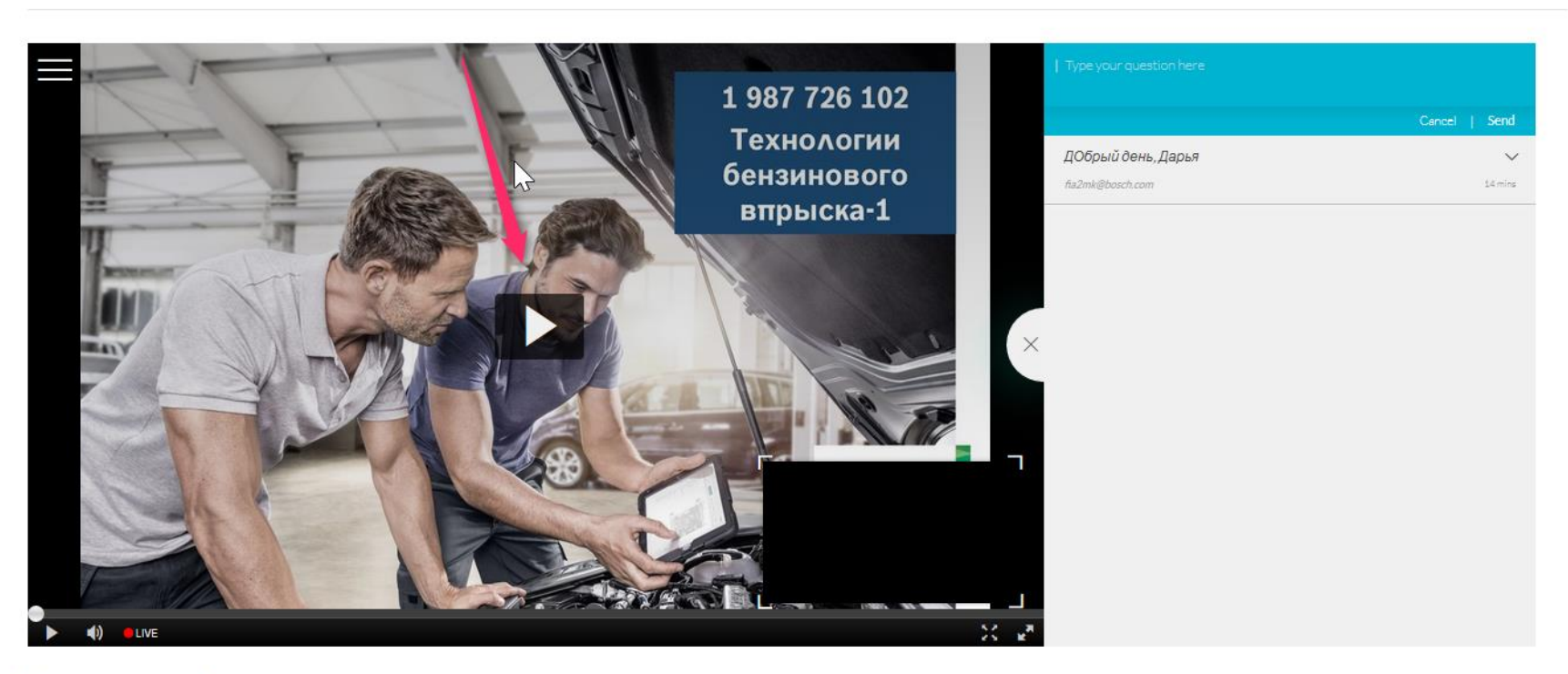

#### Технологии бензинового впрыска-1

From A week ago

Tuesday, February 26, 2019 10:00 AM - 6:00 PM +03

#### 3 AA-AS/TSS-EE | 2019-02-26

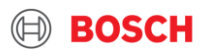

# -Что делать, если у меня нет кнопки «Play»?

-Вероятнее всего Вы попали в режим ожидания (представлен на скриншоте ниже) и кнопка «Play» появится у Вас как только запустится трансляция. Рекомендуем периодически обновлять страницу во время пребывания в режиме ожидания

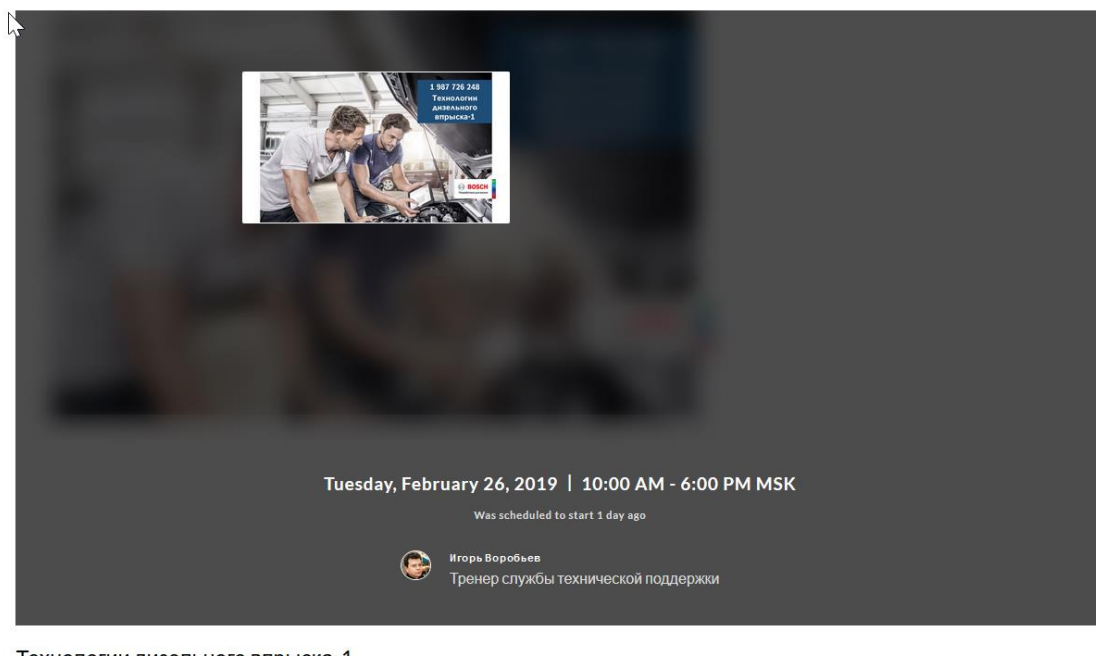

Технологии дизельного впрыска-1

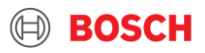

- -Как мне подтвердить своё присутствие?
- -Справа от окна с онлайн-трансляцией расположен чат, в котором Вы указываете

своё ФИО и название компании

-Кому и как я могу задать возникшие вопросы?

-Все возникшие вопросы Вы можете задавать тренеру в чате во время трансляции

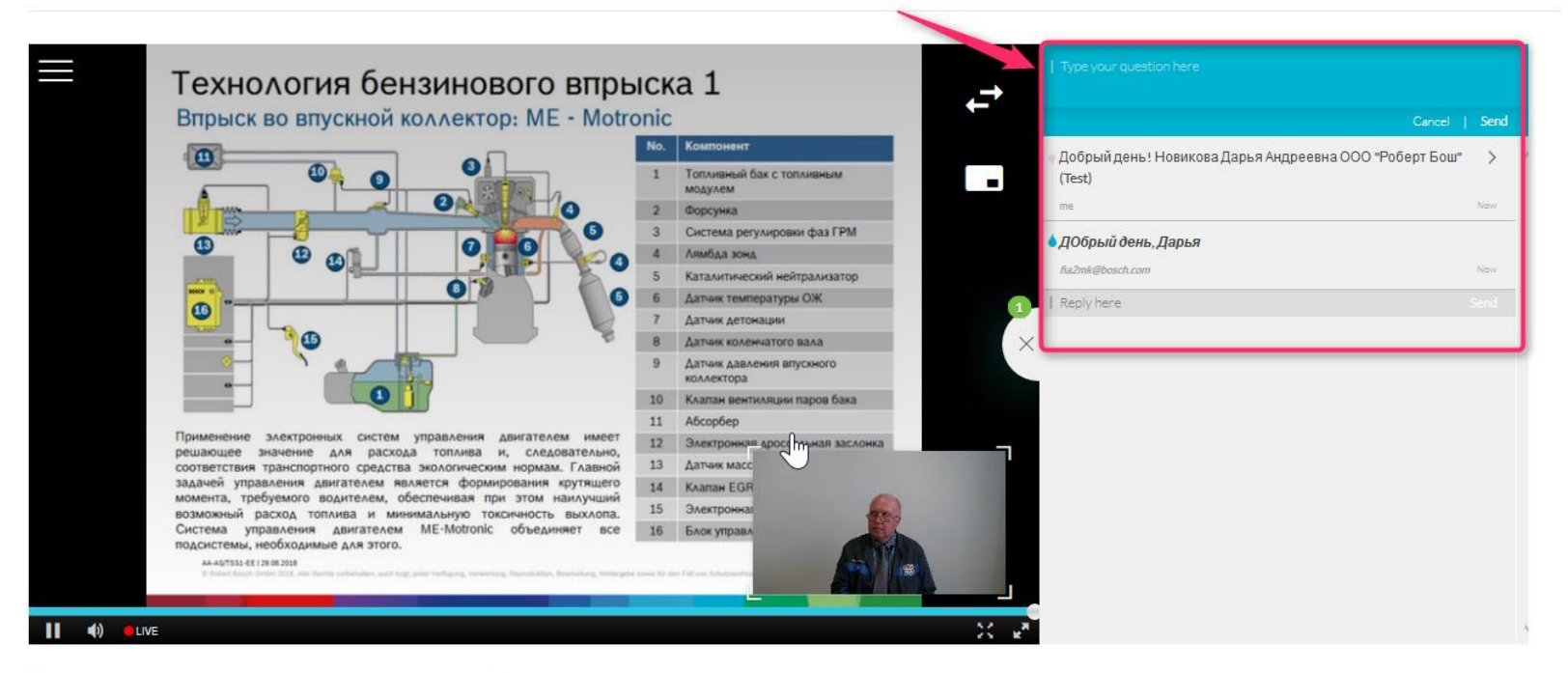

#### Технологии бензинового впрыска-1

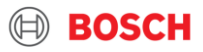

-Как мне поменять местами видео и презентацию? (или наоборот)

-Используйте функцию «Toggle View», в верхней правой части онлайн-трансляции, чтобы менять расположение видео и презентации местами

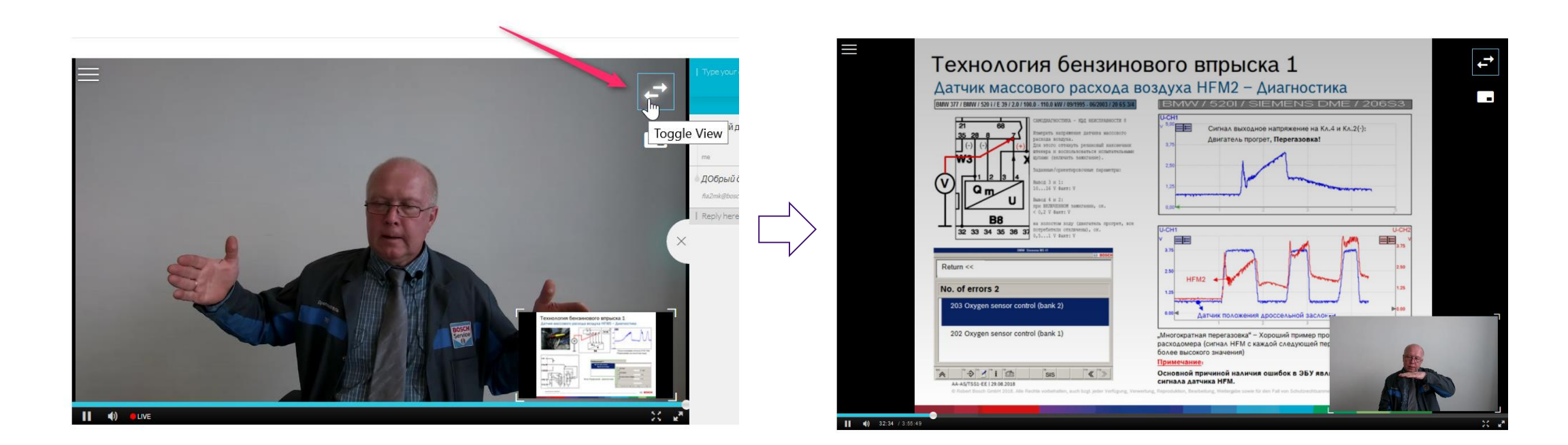

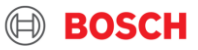

## -Могу ли я изменить размер и расположение маленького окна?

-Вы можете увеличивать или уменьшать размер маленького окна и менять его расположение, используя левую кнопку мыши

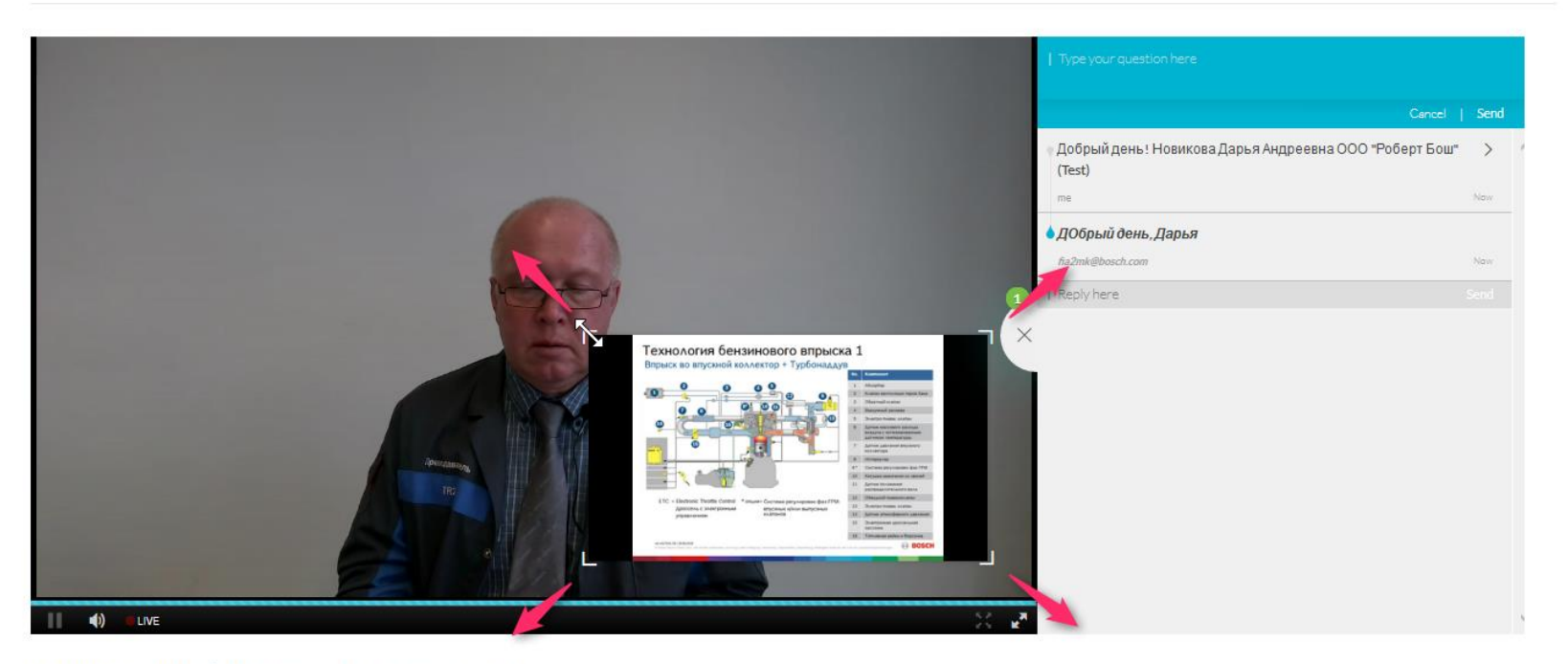

#### Технологии бензинового впрыска-1

From A week ago

Tuesday, February 26, 2019 10:00 AM - 6:00 PM +03

#### AA-AS/TSS-EE | 2019-02-26

## -Могу ли я изменить режим отображения трансляции?

-Онлайн-трансляция всегда запускается в режиме «Picture In Picture», но Вы можете использовать другой, наиболее удобный для Вас формат...

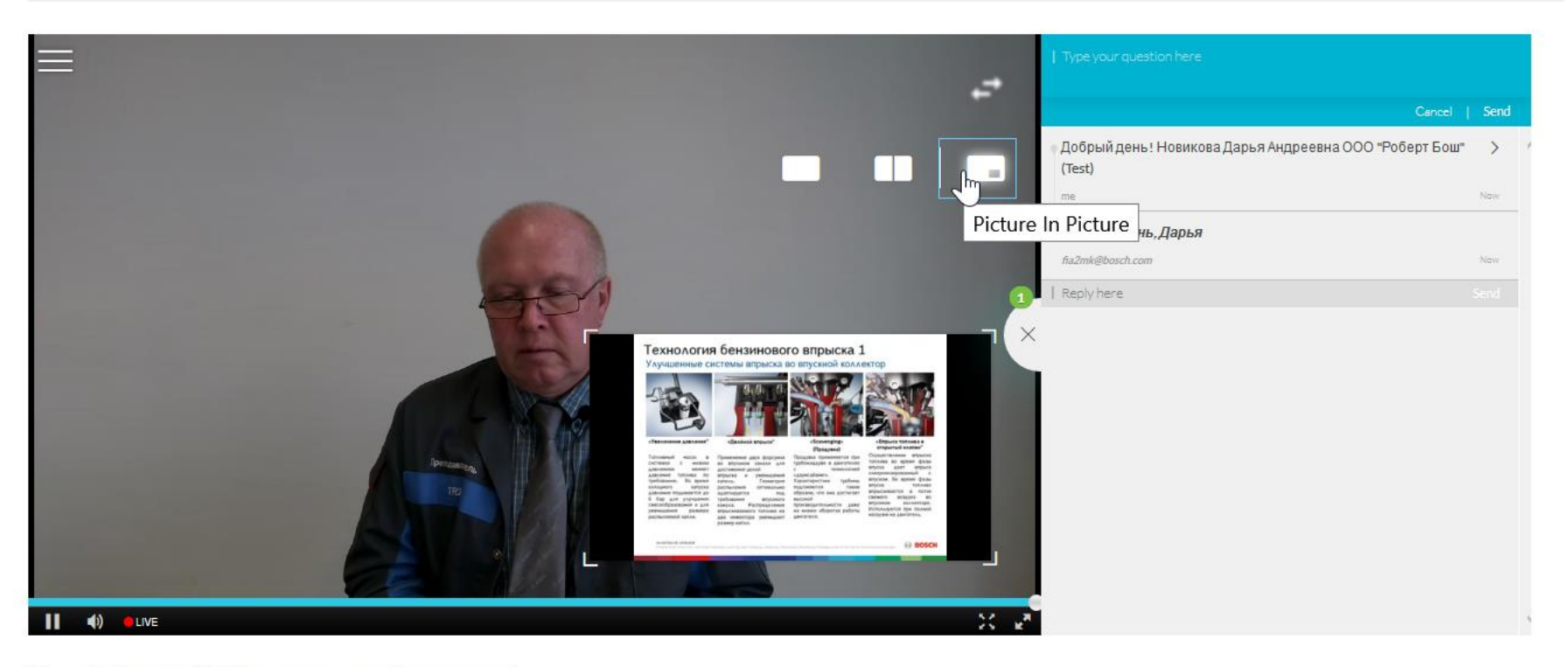

#### Технологии бензинового впрыска-1

From A week ago

#### AA-AS/TSS-EE | 2019-02-26

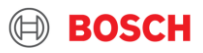

Режим «Side By Side». С помощью функции «Toggle View» можно менять презентацию и видео местами

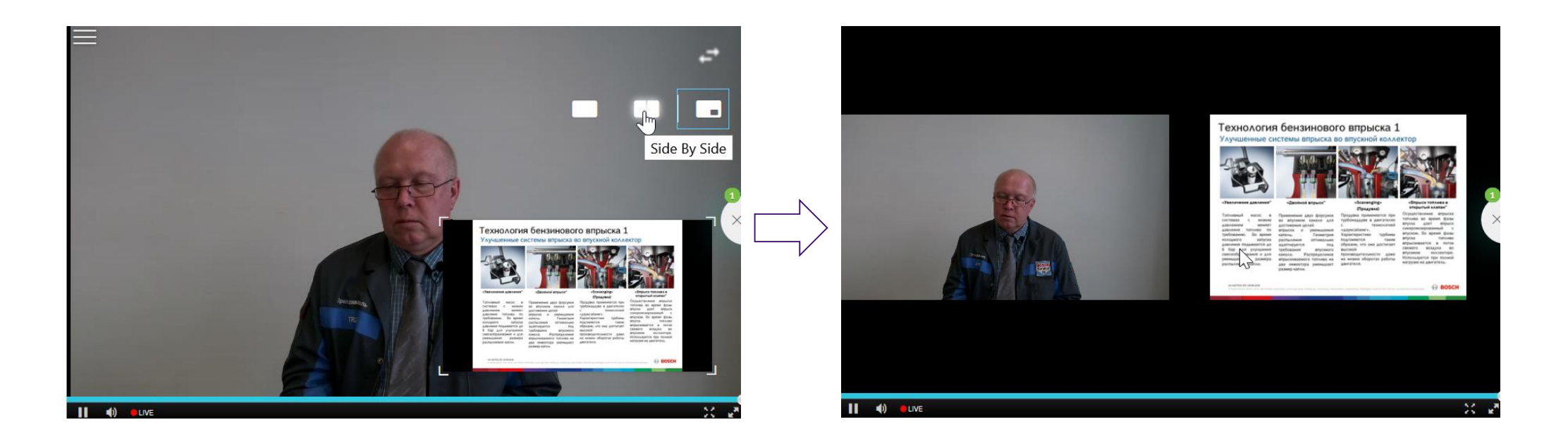

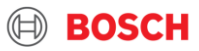

Или режим «Single View». Здесь также с помощью функции «Toggle View» можно выбрать, что именно будет отображаться у Вас на экране – видео или трансляция

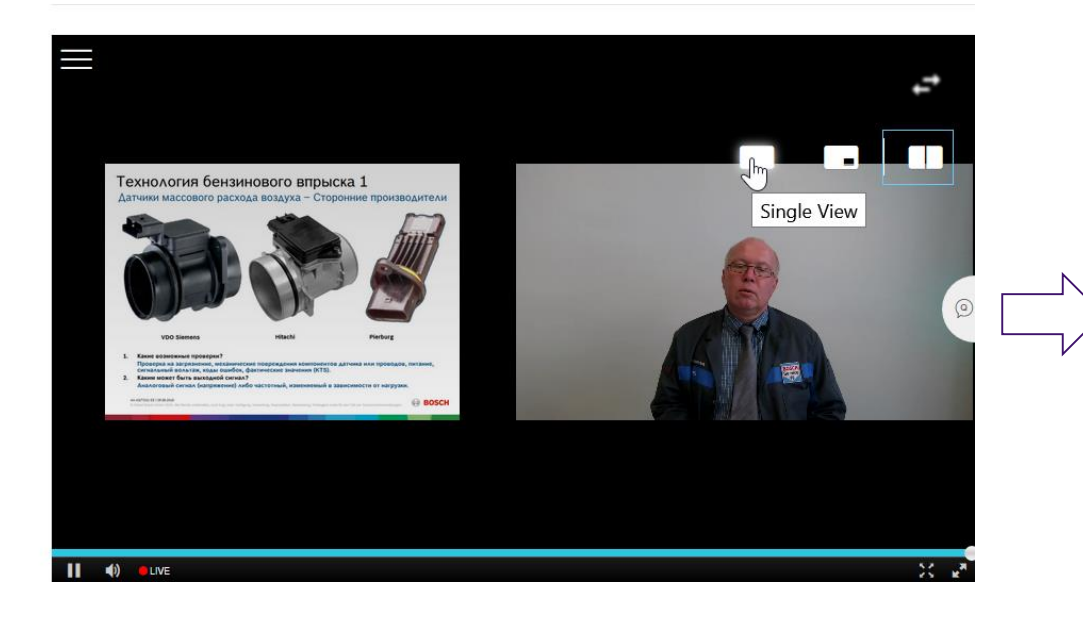

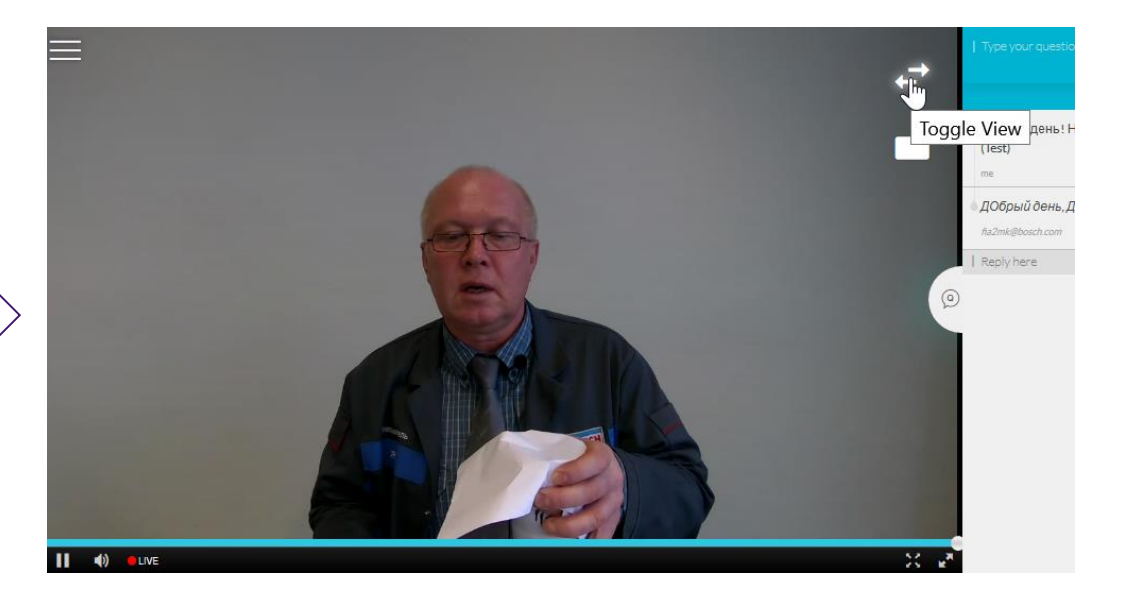

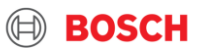

## -Могу ли я вернуться назад, если что-то пропустил?

-В онлайн-трансляции есть функция навигации, расположенная в левом верхнем углу. С её помощью Вы можете возвращаться к пройденным темам, если Вы что-то пропустили или просто хотите повторно просмотреть интересующий Вас раздел

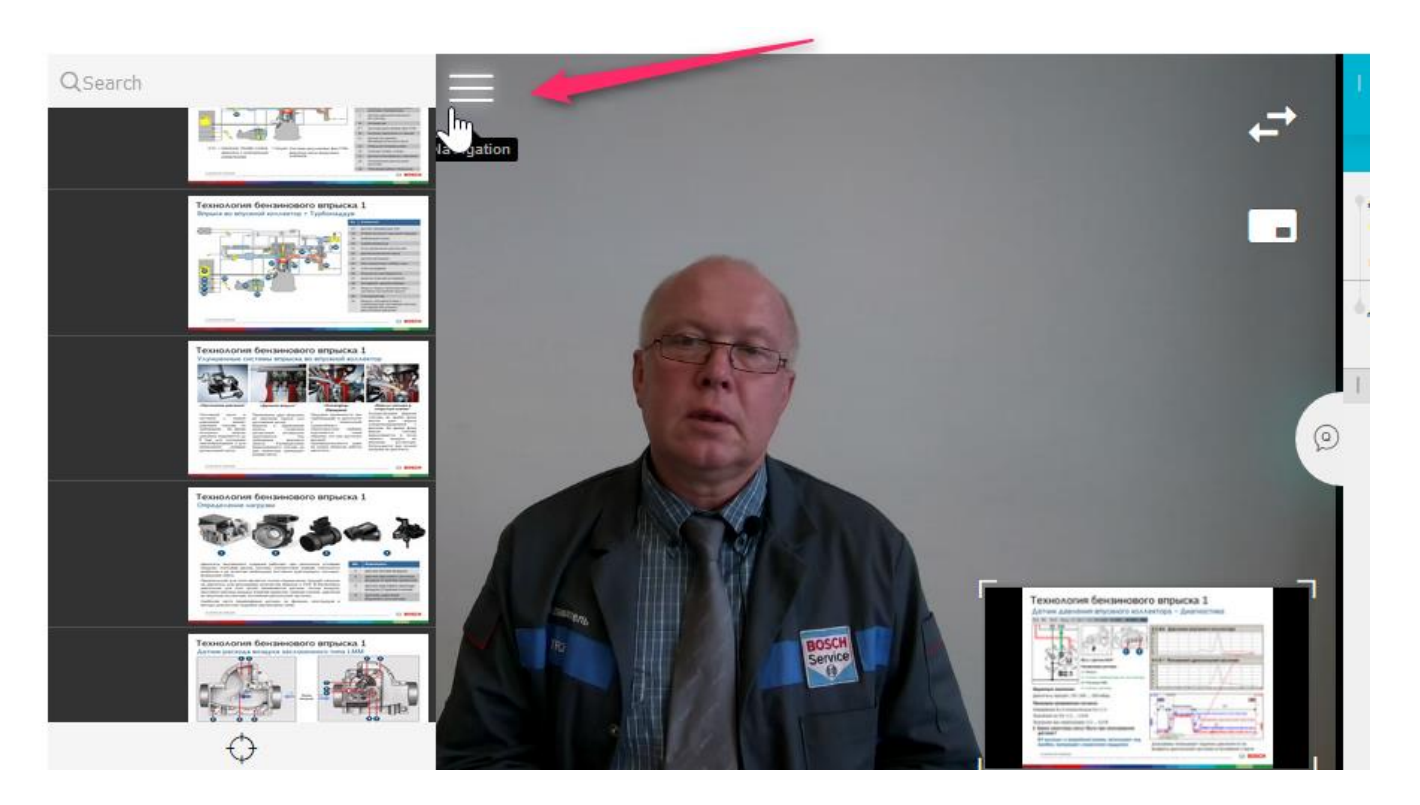

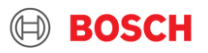

# -Какие ещё функции я могу использовать?

-В онлайн-трансляции также присутствуют стандартные функции, представленные ниже

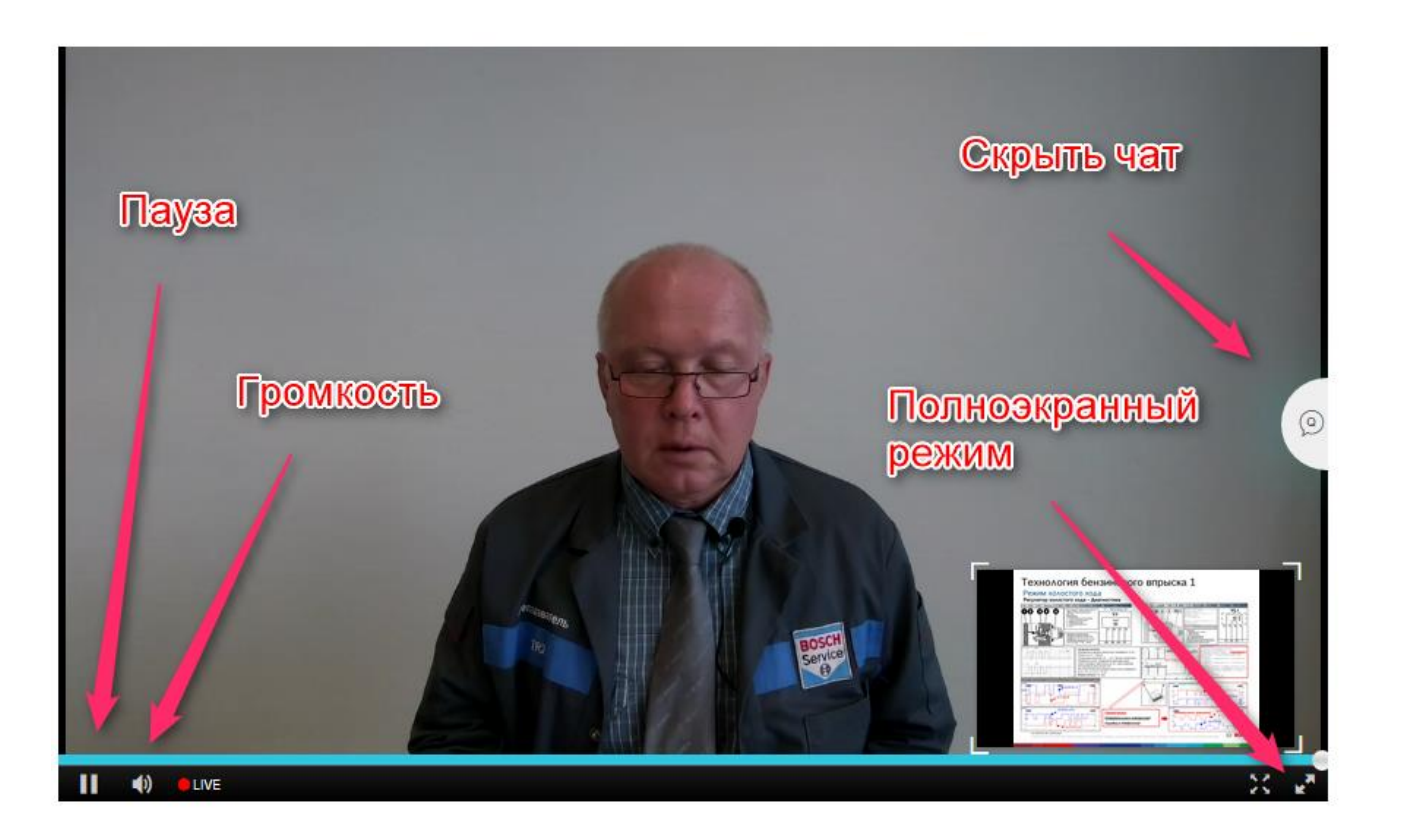

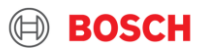

-Как мне узнать о начале перерыва, его длительности и продолжении занятий?

-Перерывы на кофе-паузу и обед, окончание обучения и прочие объявления будут дополнительно анонсироваться в чате

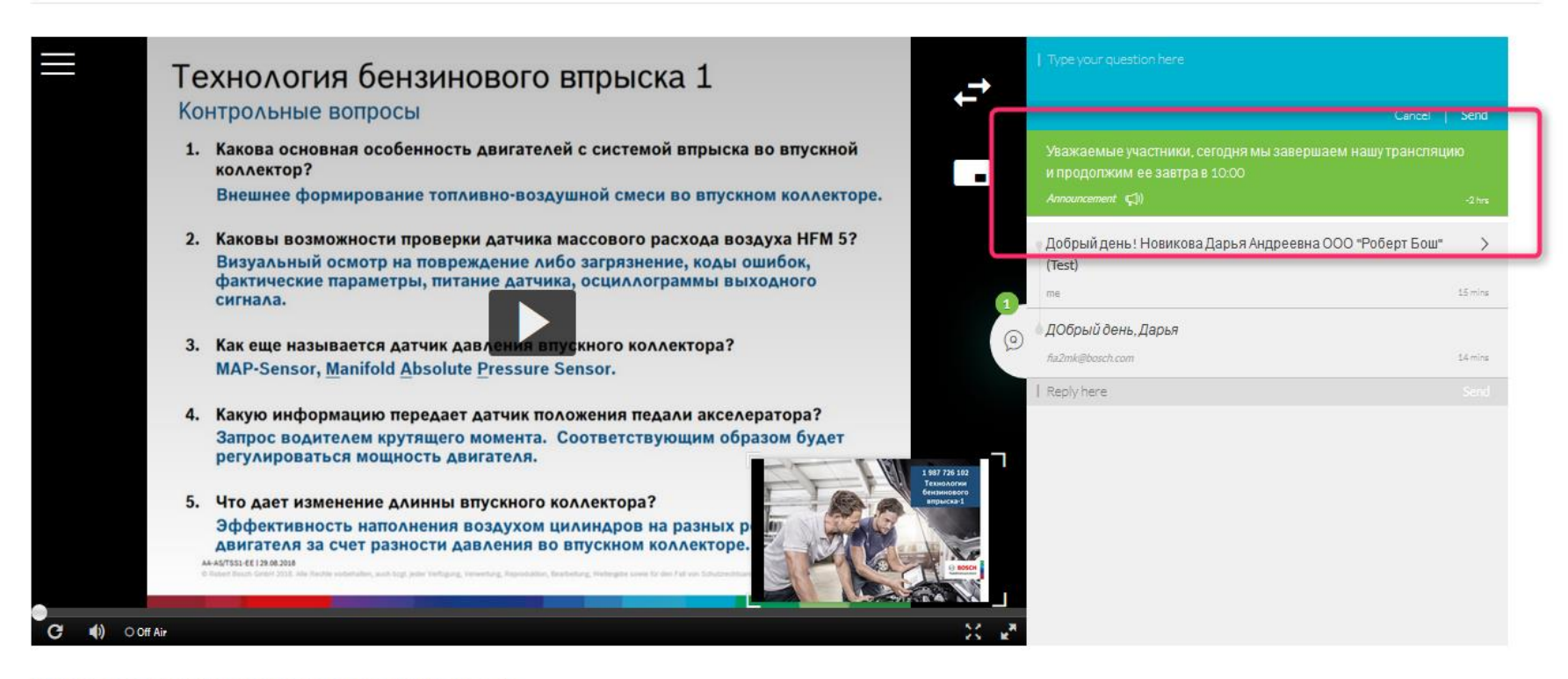

#### Технологии бензинового впрыска-1

From A week ago

#### 1.3 AA-AS/TSS-EE | 2019-02-26

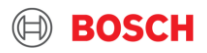

# -Могу ли я пройти обучение со смартфона?

-Мы рекомендуем проходить обучение с ПК, т.к. со смартфона функция презентации,

к сожалению, недоступна

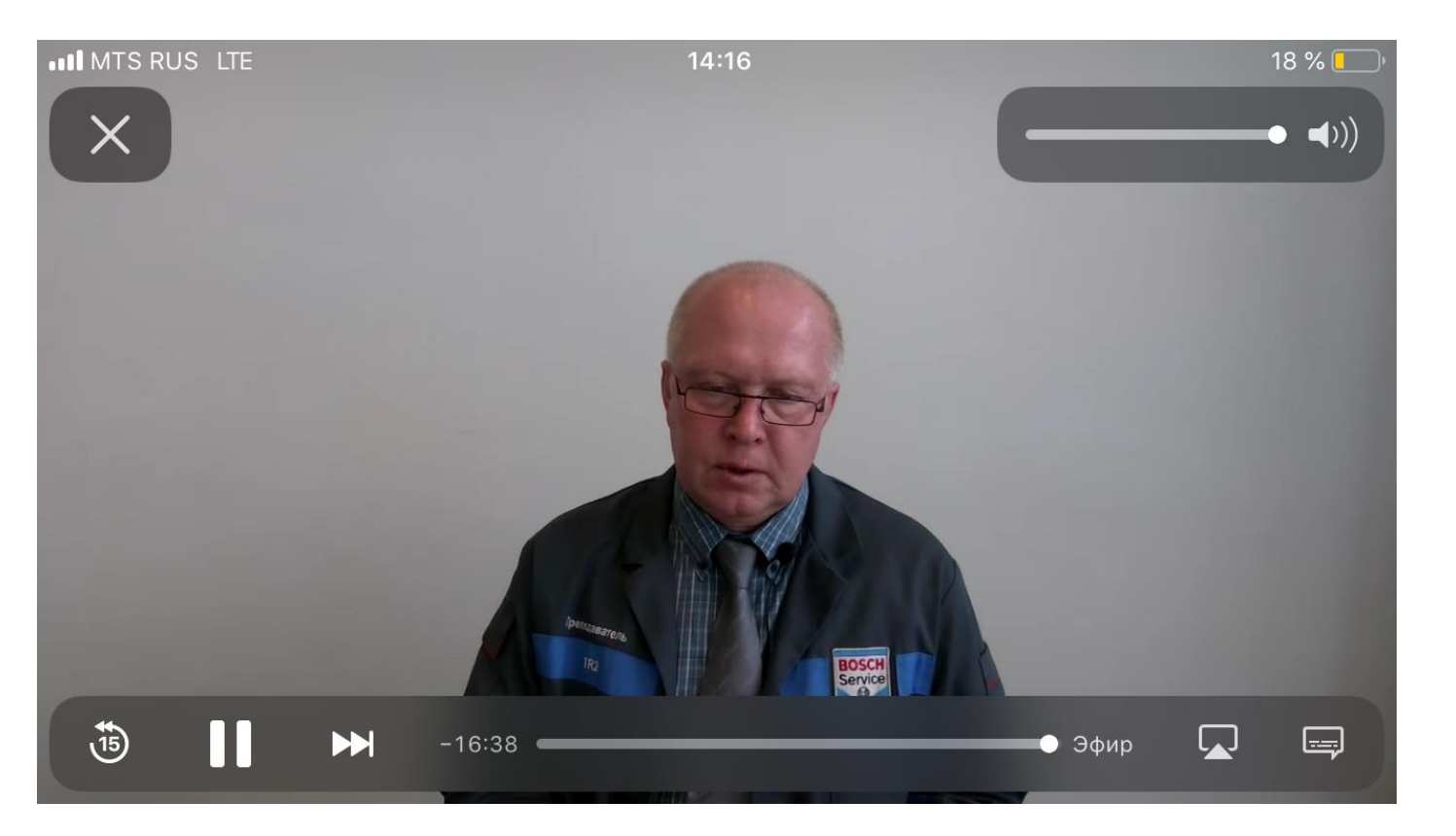

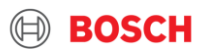

# -Могу ли я скачать трансляцию или сохранить её к себе на компьютер?

-Трансляцию скачать нельзя, но она будет доступна для просмотра в течение 1 недели после окончания обучения

### -Как я могу задать вопрос тренеру после завершения трансляции?

-По окончании обучения Вы можете направить свои вопросы на почту тренеру с пометкой «Вопросы по тренингу «Тема тренинга», даты тренинга

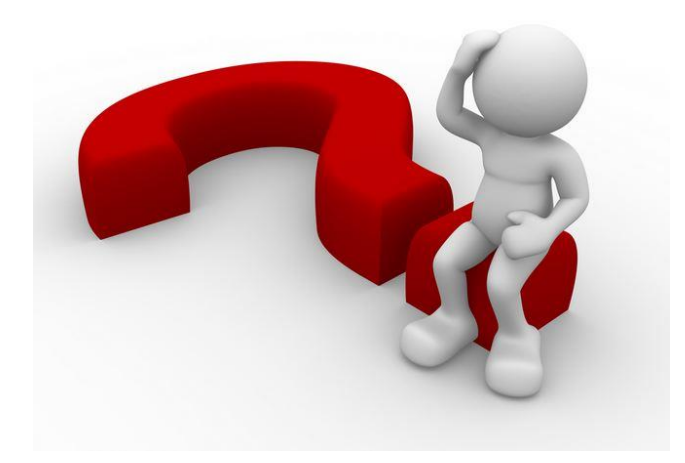

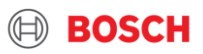

# ДО ВСТРЕЧИ В НОВОМ ФОРМАТЕ!

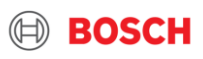